# **İnternet Explorer Proxy Ayarları**

### 1.Adım (Araçlar / İnternet Seçenekleri )

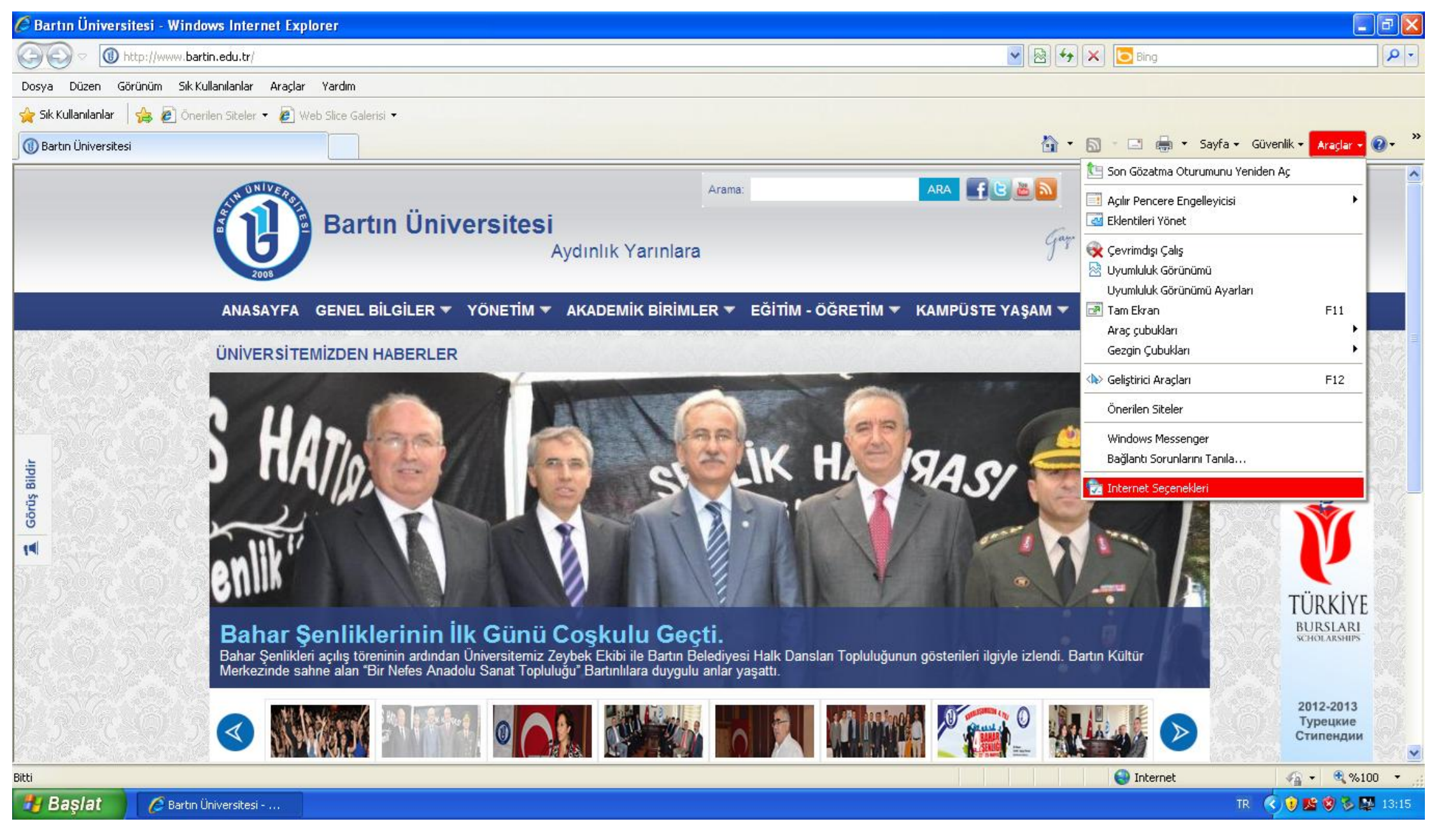

### 2.Adım (Bağlantılar / Yerel Ağ Ayarları )

| 🏉 Bartın Üniversite     | si - Windows Internet Explorer                |                                                                                                    |                                            | - @ X   |
|-------------------------|-----------------------------------------------|----------------------------------------------------------------------------------------------------|--------------------------------------------|---------|
|                         | ://www.bartin.edu.tr/                         |                                                                                                    | 💌 🐼 🆘 🗙 🔽 Bing                             | P -     |
| Dosya Düzen Görü        | nüm Sik-Kullanılanlar Araçlar Yardım          | Internet Seçenekleri                                                                                    | ? 🗙                                        |         |
| 🚖 Sik Kullanilanlar 🛛 🚽 | 🖕 🙋 Önerilen Siteler 👻 🙋 Web Slice Galerisi 👻 | Capel Güvenlik Gelik İçerik <b>Bağlandışı</b> Programlar Gelicmic                                       |                                            |         |
| 🕕 Bartın Üniversitesi   |                                               |                                                                                                    | 🚵 🔹 🔝 🕤 🖃 🖶 👻 Sayfa 🕶 Güvenlik 🕶 Araçlar 🕶 | • 💽 • » |
|                         | Bartın Üniv                                   | Cevirmeli ve Sanal Özel Ağ ayarları                                                                     | Gay of the second                          |         |
|                         | ANASAYFA GENEL BILGILER 🔻                     | Ayarlar                                                                                                 | IPÜSTE YAŞAM 🔻 İLETİŞİM                    |         |
|                         |                                               | Bir bağlantı için proxy sunucu yapılandırmanız gerekirse<br>Ayarlar'ı seçin.                            | Tüm Haberler                               |         |
|                         | Not the los                                   | <ul> <li>Asla bağlantı numarası çevirme</li> <li>Ağ bağlantısı yoksa bağlantı numarası çevir</li> </ul> |                                            |         |
|                         | 1. 11 1 1 10 12                               | Her zaman varsayılan bağlantımı çevir                                                                   |                                            |         |
| L Dista Creat           |                                               | Varsayılan: Yok Varsayılan Y                                                                            |                                            |         |

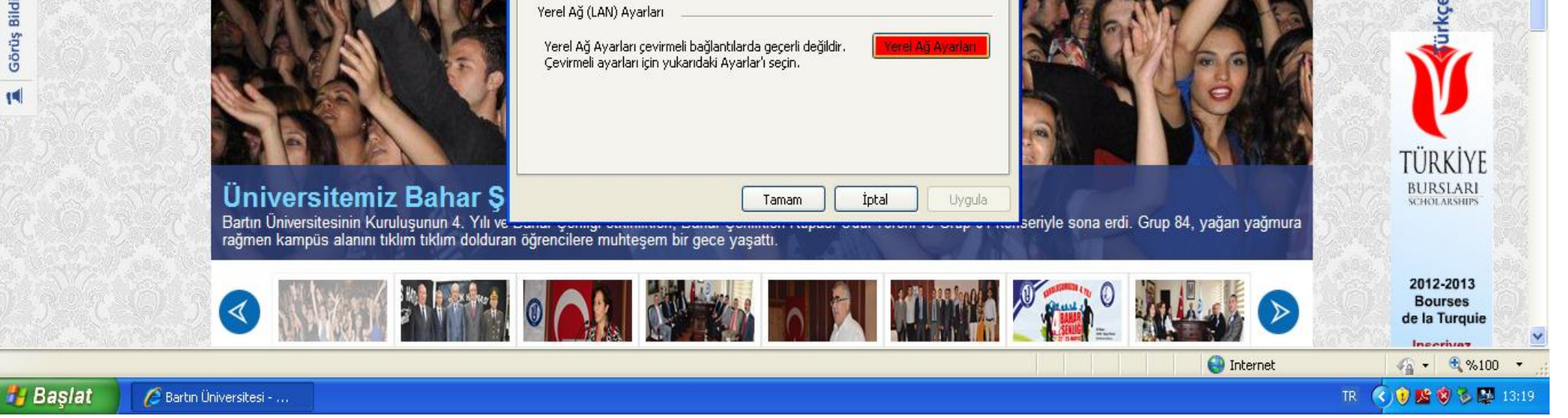

#### **3.Adım Proxy Sunucusu** Adres:193.255.91.39 B. Nat. :4128

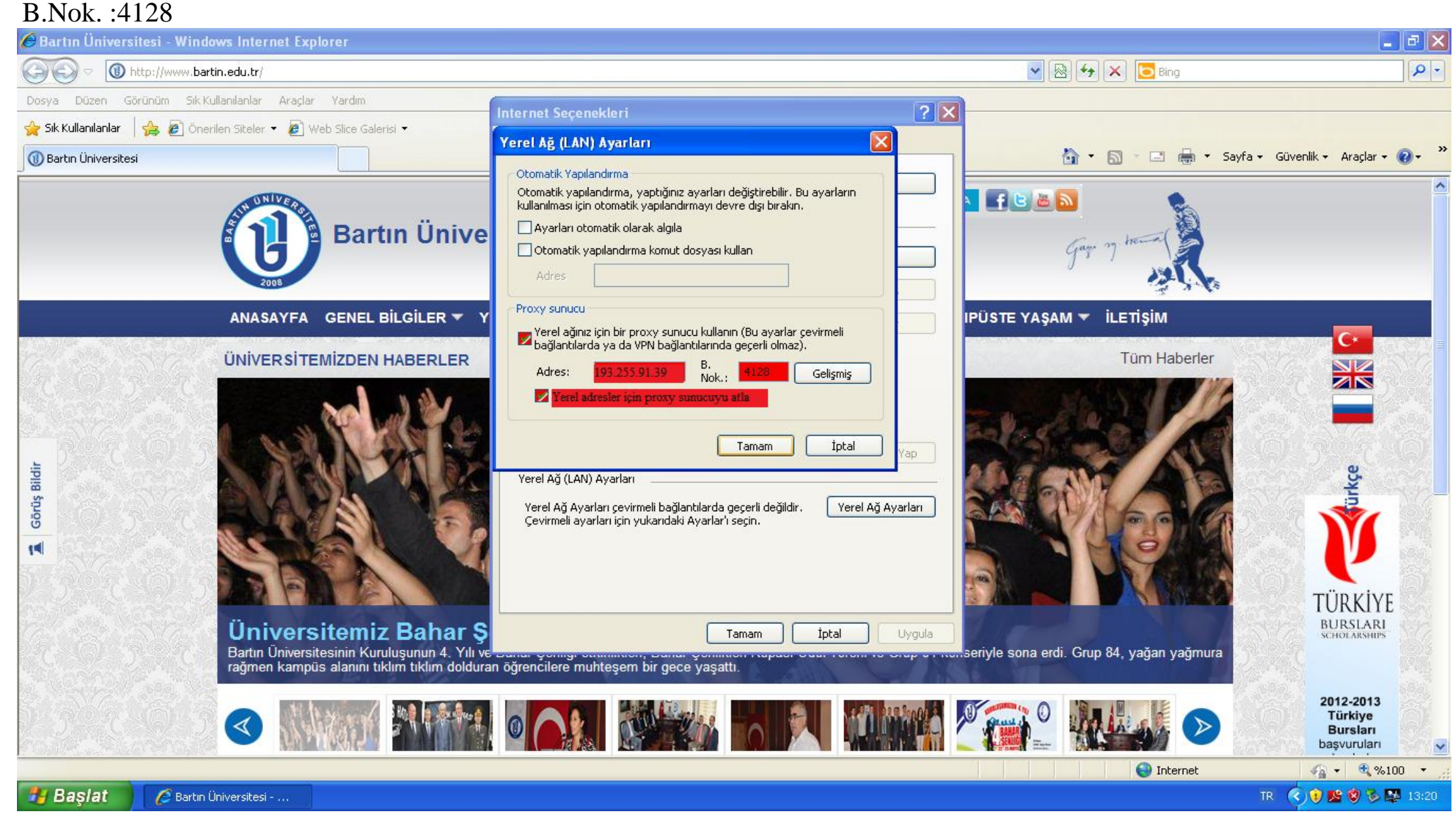

#### 4.Adım

Bitti

"Yerel adresler için proxy sunucuyu atla" bölümünü işaretledikten sonra "Gelişmiş" butonunu tıklayıp **"Özel Durumlar "**Bölümüne (\*.bartin.edu.tr ) yazılacak.

| 🥖 Bartın Üniversitesi - Windows Internet Explorer |                                                                           |                                                                              |                                                           |                                                                                                    | _ 0 ×           |
|---------------------------------------------------|---------------------------------------------------------------------------|------------------------------------------------------------------------------|-----------------------------------------------------------|----------------------------------------------------------------------------------------------------|-----------------|
| G O v 🕕 http://www.bartin.edu.tr/                 |                                                                           |                                                                              |                                                           | 👻 🔄 🍫 🗙 👂 Search the web (Babylon)                                                                                                    | + ۹             |
| 🖕 Sık Kullanılanlar 🛛 👍 🙋 Açıköğretim 2007-2      | 2008 Ar <i>@</i> SGB.net                                                  | t Giriş Sayfası 😠 Kamu Hesi                                                  | apları Bilgi Siste 🕕 Bart                                 | un Üniversitesi 🚦 Google 🕖 Yasaklılar Listesi Arama 🔋 Welcome to Facebook - L 💋 İnternet Vergi Di                                                                                                    | airesi          |
| 🛞 Bartın Üniversitesi                             |                                                                           |                                                                              |                                                           | 🟠 🔻 🖾 👻 🔚 👻 Sayfa 🗸 Güvenlik 👻 A                                                                                                    | Araçlar 🔻 🔞 👻 🥍 |
| ANASAYF.                                          | Proxy Ayarları<br>Sunucular<br>Tür<br>HTTP:<br>Güvenli:<br>FTP:<br>Socks: | Kullanılacak proxy adresi<br>193.255.91.39<br>193.255.91.39<br>193.255.91.39 | B. Nok.<br>: 4128<br>: 4128<br>: 4128<br>: 4128<br>: 4128 | Internet Seçenekleri     ?       Yerel Ağ (LAN) Ayarları     53       Otomatik Yapılandırma     53       Otomatik yapılandırma, yaptığınız ayarları değiştirebilir. Bu ayarların kullanılması için otomatik yapılandırmayı devre dışı bırakın.     7       Ayarları otomatik olarak algıla     Otomatik yapılandırma komut dosyası kullan       Adres     53 |                 |
|                                                   | Özel durumlar                                                             | işim kuralları için aynı proxy sun                                           | ucuyu kullan                                              | Proxy sunucu<br>Yerel ağınız için bir proxy sunucu kullanın (Bu ayarlar çevirmeli<br>bağlantılarda ya da VPN bağlantılarında geçerli olmaz).<br>Adres: 193.255.91.39 B. 4128 Gelişmiş                                                                                                    |                 |

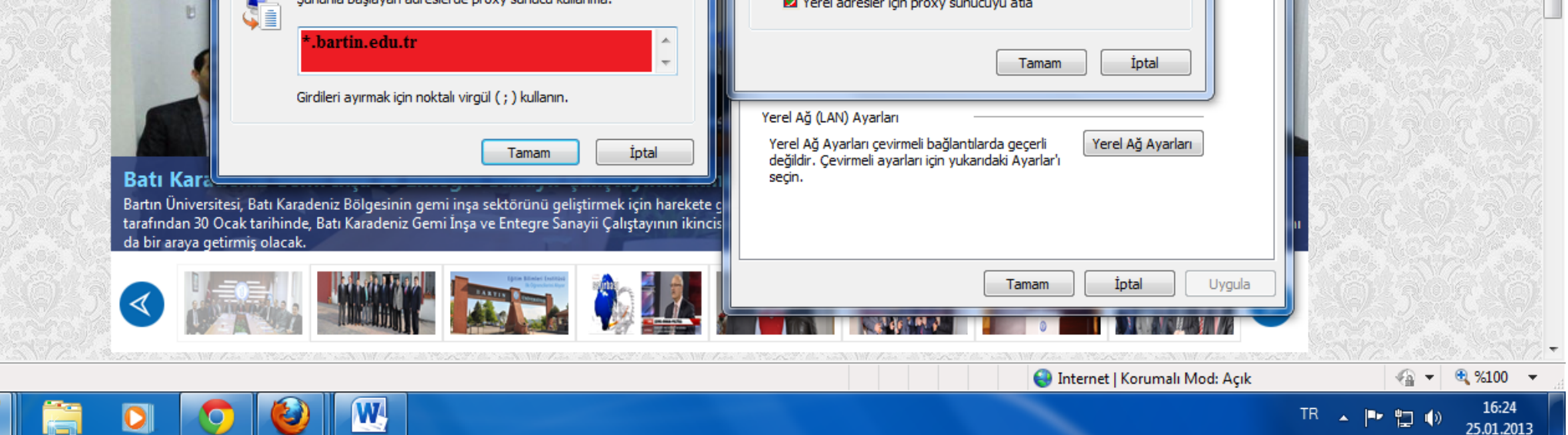

5.Adım (Kullanıcı Adı ve Şifre Bölümünde Size Tahsil Edilen Öğrenci Numaranız Kullanıcı Adınız, Şifreniz T.C Kimlik Numaranızdır.)

| 🙆 http://www.bartin.edu.tr/ - Windows Internet Explorer             |                                                |
|---------------------------------------------------------------------|------------------------------------------------|
| ( http://www.bartin.edu.tr/                                         |                                                |
| Dosya Düzen Görünüm Sik Kullanılanlar Araçlar Yardım                |                                                |
| 🚖 Sik Kullanilanlar 🛛 🚔 🧟 Önerilen Siteler 🔻 🔊 Web Slice Galerisi 👻 |                                                |
| Seglaniyor                                                          | 🛅 🔹 🔝 🗉 🖶 🔹 Sayfa 🗸 Güvenlik 🗸 Araçlar 🛛 🔞 🗸 🂙 |

| 193.255.91.47 öğesine bağlan 🛛 🕐 🔀                                                                                                    |
|----------------------------------------------------------------------------------------------------|
|                                                                                                    |
| Zentyal HTTP proxy konumundaki 193,255,91,47 sunucusu<br>için bir kullanıcı adı ve parola gereklidir.<br>Uyarı: Bu sunucu, kullanıcı adınızın ve parolanızın güvenli<br>olmayan bir şekilde gönderilmesini istiyor (güvenli bir bağlantı<br>olmadan temel kimlik doğrulaması). |
| Kullanıcı adı: 🔮 123456789                                                                                                    |
| Parola:                                                                                                    |
| 🗌 Parolami animsa                                                                                                    |
|                                                                                                    |
| Tamam İptal                                                                                                    |

| 0                      | 🖓 🕶 🍕 %100 👻 💡     |
|------------------------|--------------------|
| Baş/at //www.bartin.ed | TR 🤇 😯 💁 🤣 🜉 13:22 |

## **Firefox Proxy Ayarları**

1.Adım (Araçlar / Seçenekler )

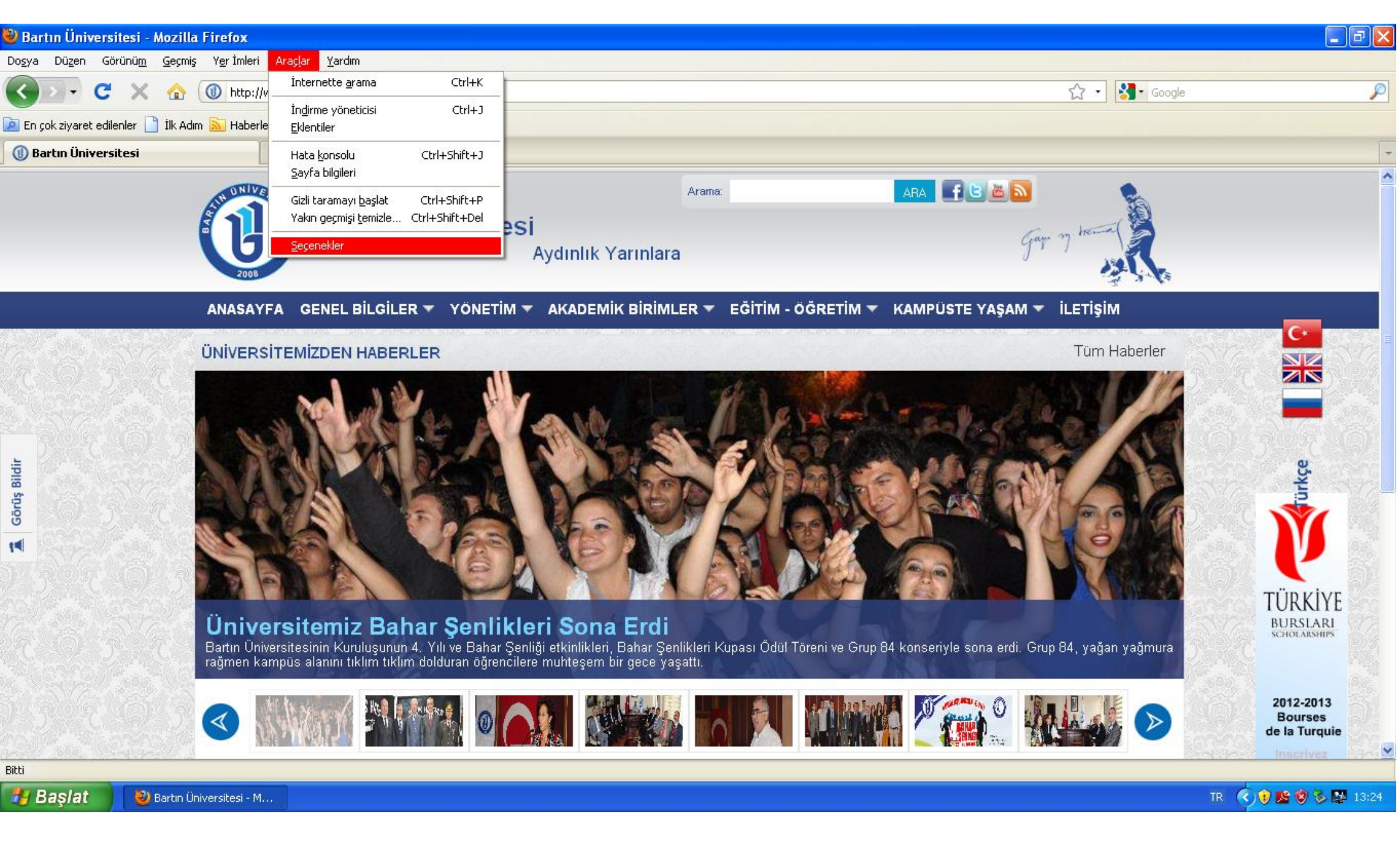

#### 2.Adım (Gelişmiş /Ağ /Ayarlar )

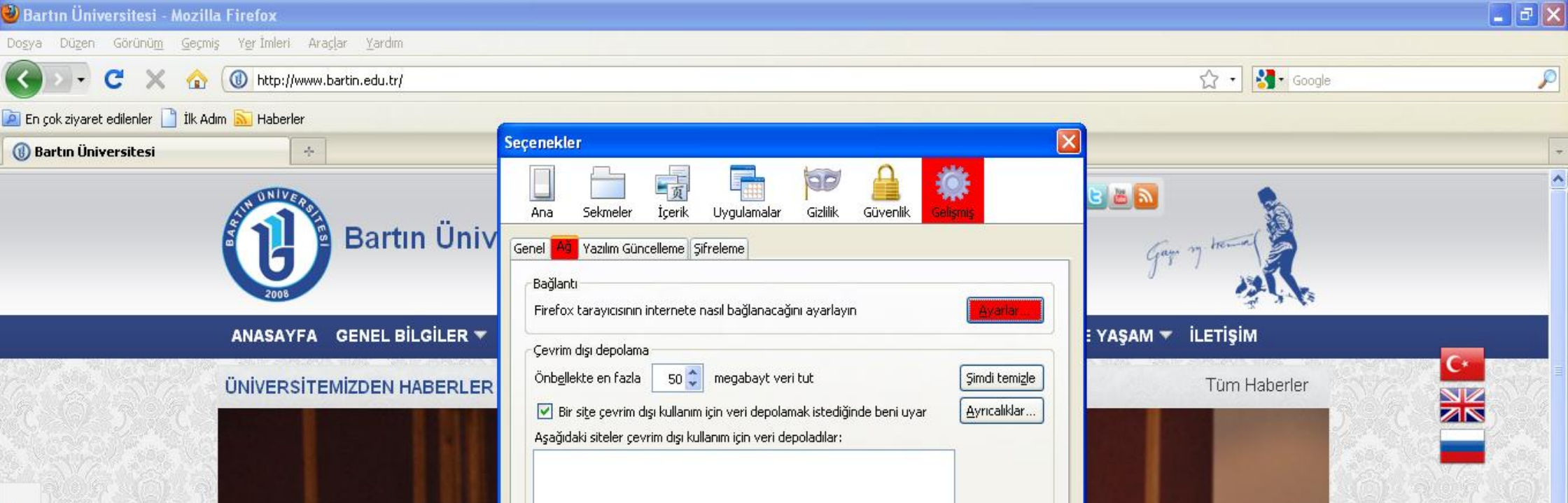

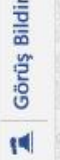

|                                                      |                                                                   | Tamam Vazgeç <u>Y</u> ardım                                                                                                    | ΤΪΡΚΙΥ    |
|------------------------------------------------------|-------------------------------------------------------------------|----------------------------------------------------------------------------------------------------|-----------|
| a statistic                                          |                                                                   |                                                                                                    |           |
| Metafizik<br>Bartın Üniver <u>sites</u> i            | ve Medeniye<br>Sosyoloji Kulübü tarafın                           | <b>t</b><br>ıdan "Metafizik ve Medeniyet" konulu bir konferans düzenlendi. Dr. Mustafa Açıköz tarafından verile <u>n konferansa çok sayıd</u> a | BURSLAR   |
| Metafizik<br>Bartın Üniversites<br>öğrenci ve akader | <b>ve Medeniye</b><br>Sosyoloji Kulübü tarafır<br>nisyen katıldı. | <b>t</b><br>ıdan "Metafizik ve Medeniyet" konulu bir konferans düzenlendi. Dr. Mustafa Açıköz tarafından verilen konferansa çok sayıda          | 2012-2013 |

×

🛃 Başlat

#### 3.Adım Http Vekil Sunucu Ayarları Http Vekil Sunucu : 193.255.91.39 Port : 4128 Vekil Sunucu Kullanma : .bartin.edu.tr

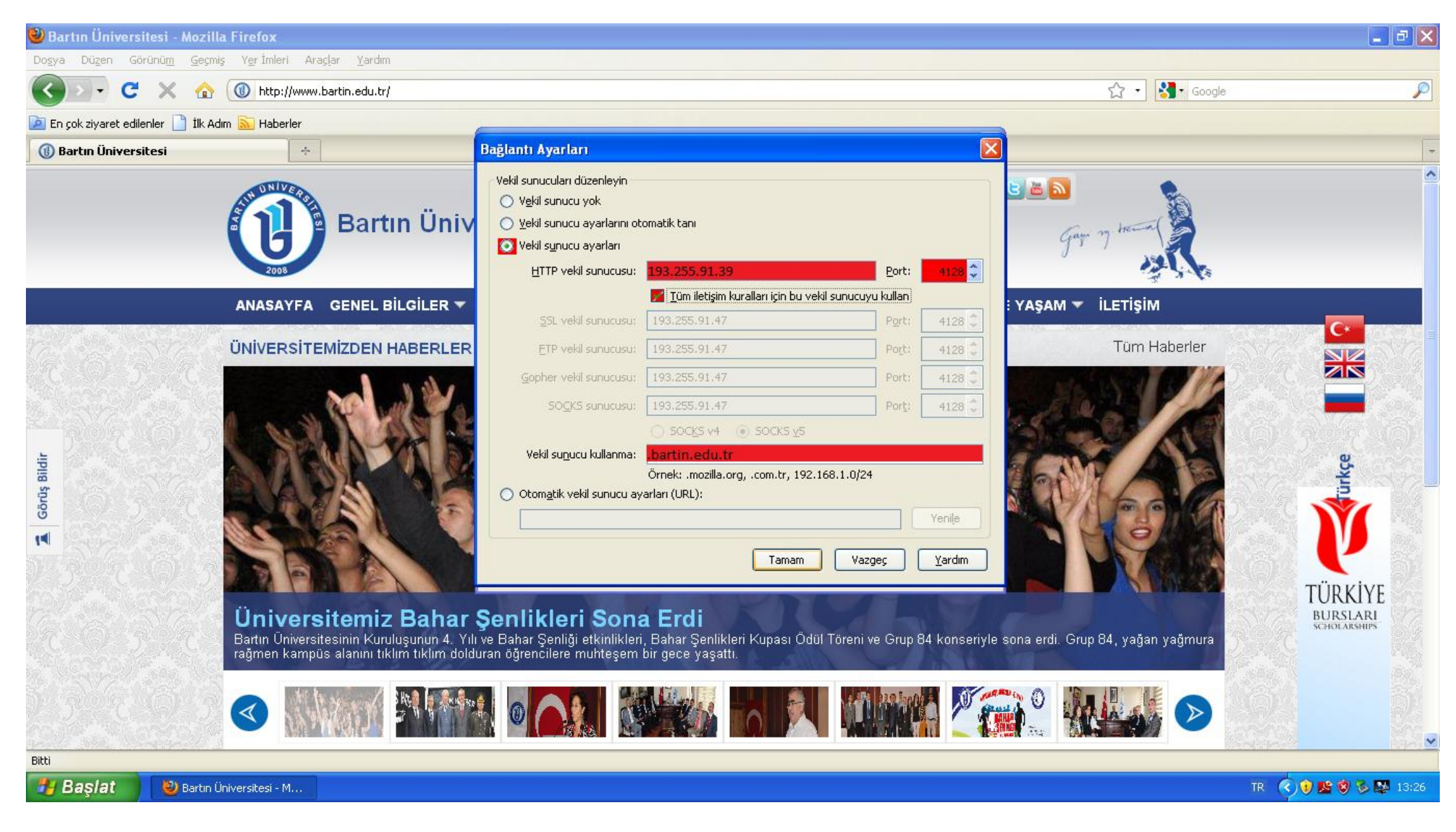

4. Adım (Kullanıcı Adı ve Şifre Bölümünde Size Tahsil Edilen Öğrenci Numaranız Kullanıcı Adınız, Şifreniz T.C Kimlik Numaranızdır.)

| Firefox | Web Browser            |                |                                                                                                    |            | 💌 📭 🕬 | 15:07 👤 ilker | <u></u> للا |
|---------|------------------------|----------------|----------------------------------------------------------------------------------------------------|------------|-------|---------------|-------------|
|         | 🔊 Bağlanıyor           | +              |                                                                                                    |            |       |               |             |
| 0       | General Bir siteye git |                |                                                                                                    | 👌 🔻 Google |       | Q             |             |
|         |                        |                |                                                                                                    |            |       |               |             |
|         | •                      |                |                                                                                                    |            |       |               |             |
|         |                        |                |                                                                                                    |            |       |               |             |
|         |                        | 😣 🗊 Kimlik     | doğrulama gerekli                                                                                                    |            |       |               |             |
|         |                        |                | moz-proxy://193.255.91.47:4128 vekil sunucusu kullanıcı adı ve parola istiyor. Site diyor ki:<br>"Zentyal HTTP proxy" |            |       |               |             |
| 1       |                        | Kullanıcı adı: | 123456789                                                                                                    |            |       |               |             |

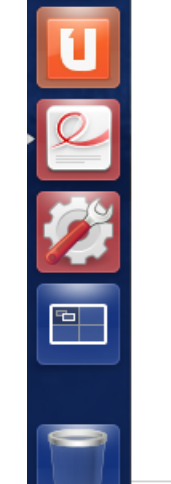

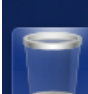

www.bartin.edu.tr bekleniyor...

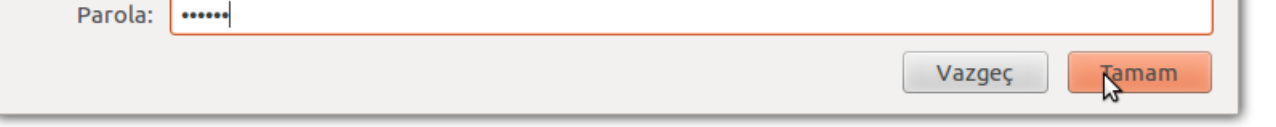